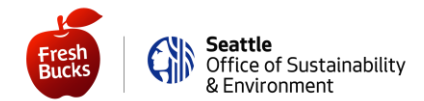

以下有一些說明可以幫助您重新使用您的福利。您需要使用電腦(參閱紫色部分的「使用電腦或 平板電腦」說明)或智能手機(參閱綠色部分的「使用智能手機或平板電腦上的應用程式」說明)。

以下我們將針對每個情況提供說明。

#### 如果您尚未創建線上帳戶

### 「使用電腦或平板電腦」

用您目前的 Fresh Bucks 卡號來創建一個線上帳戶。

- 1) 前往<u>https://healthysavings.com/FreshBucks/Registration</u>-目前僅提供英文版本
- 2) 輸入您當前的Fresh Bucks 卡號、郵政編碼和生日
- 3) 輸入您專用的電子郵件地址並創建一個密碼, 然後再次輸入相同的密碼進行確認。

登錄後,您必須**申請換發新卡**—這將使您當前的 Fresh Bucks 卡號失效,但我們會發給您一個新的 Fresh Bucks 卡號。

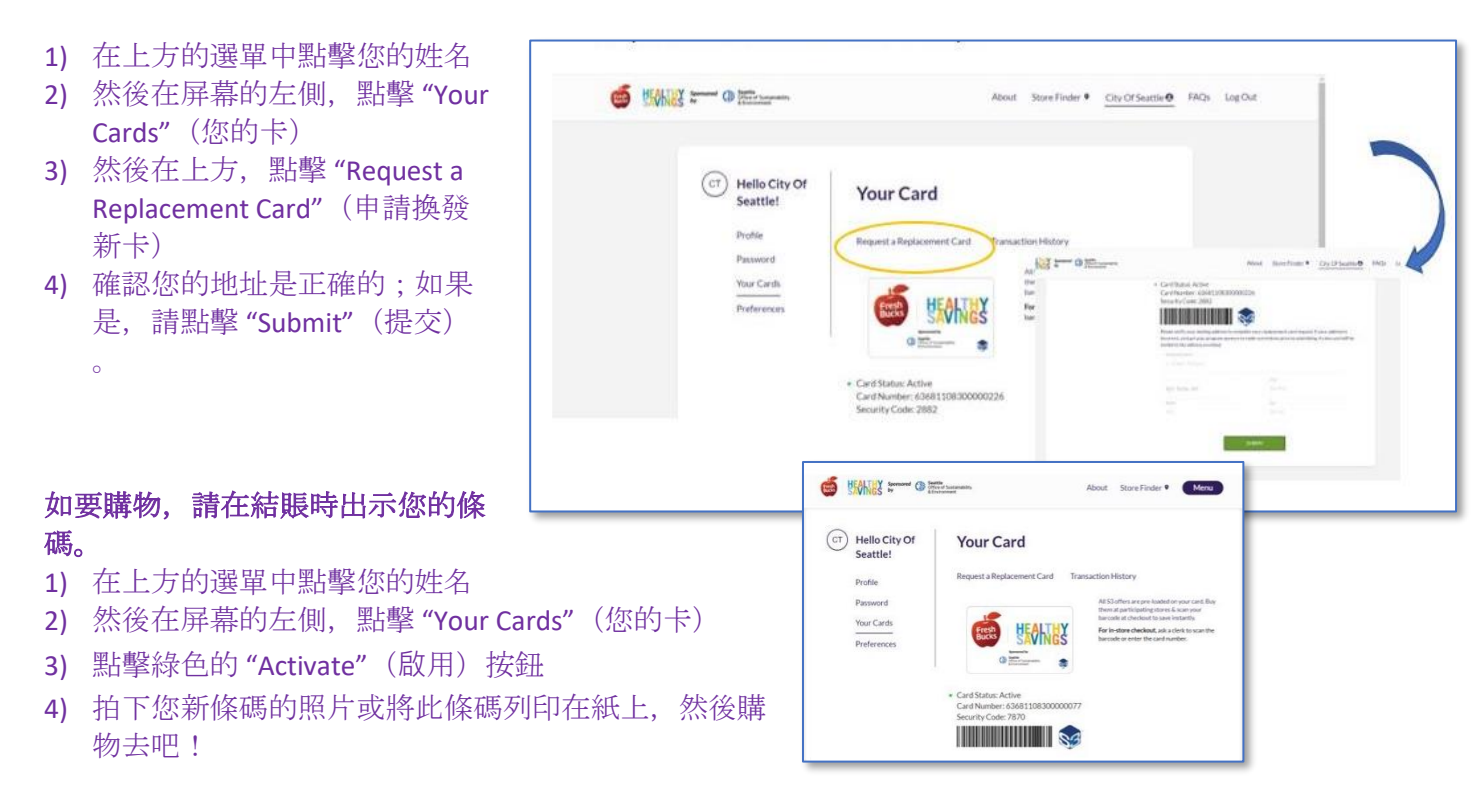

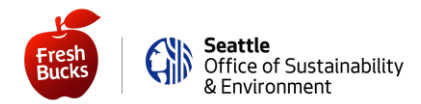

## 「使用智能手機或平板電腦上的應用程式」

在"Healthy Savings" 應用程式上設置您的帳戶-目前僅提供英文版本。設置步驟:

- 1) iPhone 用戶請拜訪 App Store<sup>®</sup>, Android 用戶請拜訪 Google Play<sup>®</sup>
- 2) 下載並打開 "Heathy Savings" 應用程序, 然後點擊 "立即註冊" (Register Now)
- 3) 輸入您當前的 Fresh Bucks 卡號、郵政編碼和出生日期;然後點擊 "Continue" (繼續)
- 4) 輸入您專用的電子郵件地址並創建一個密碼, (然後再次輸入相同的密碼進行確認)。

登錄後,您必須**申請換發新卡**(這將使您當前的 Fresh Bucks 卡號失效,但我們會發給您一個新的 Fresh Bucks 卡號)。

- 1) 點擊屏幕左上角的3條橫線
- 2) 然後點擊 "Replace Card" (換發新卡)
- 確認您的地址是正確的;如果是,請點 擊 "Submit"(提交)。

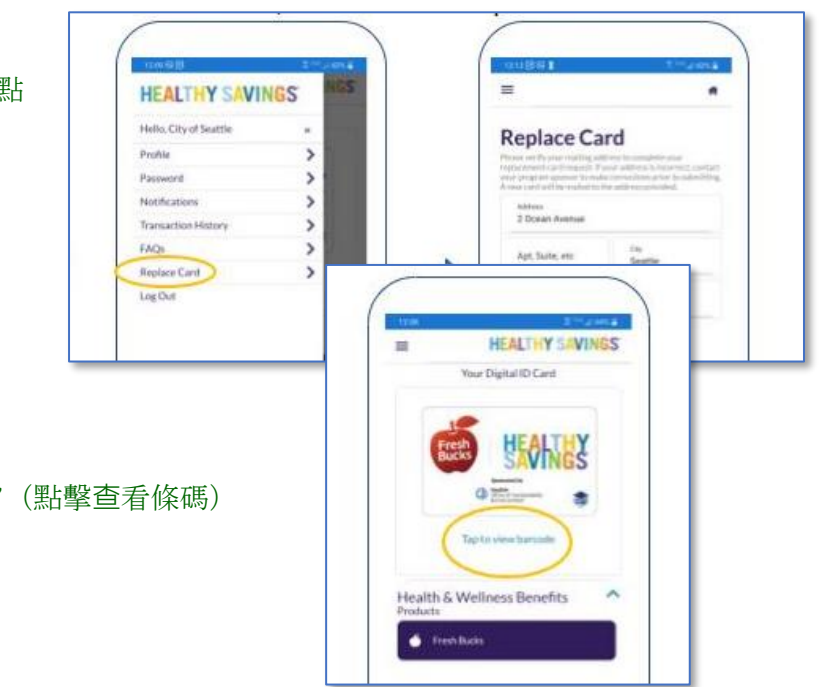

### 如要購物,請在結賬時出示您的條碼。

- 1) 點擊主頁面上的 "Tap to view barcode" (點擊查看條碼)
- 2) 點擊綠色的 "Activate" (啟用) 按鈕
- 3) 購物去吧-結賬時出示您新的條碼!

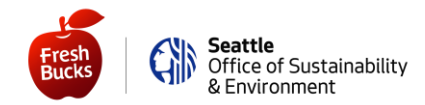

如果您已經創建了您的線上帳戶

## 「使用電腦或平板電腦」

使用您創建的電子郵件和密碼登錄<u>https://healthysavings.com/FreshBucks/Account/SignIn</u>(目前僅 提供英文版本)。如果您忘記了密碼或電子郵件,請點擊 "Forget Your Password?"(忘記您的密 碼?)或 "Forogt Your Username?"(忘記您的用戶名?)連結。

登錄後,您必須**申請換發新卡**(這將使您當前的 Fresh Bucks 卡號失效,我們將發給您一個新的 Fresh Bucks 卡號)。

- 1) 在上方的選單中點擊您的姓名
- 然後在屏幕的左側,點擊 "Your Cards"(您的卡)
- 然後在上方,點擊 "Request a Replacement Card"(申請換發 新卡)
- 4) 確認您的地址是正確的;如果 是,請點擊 "Submit"(提交)

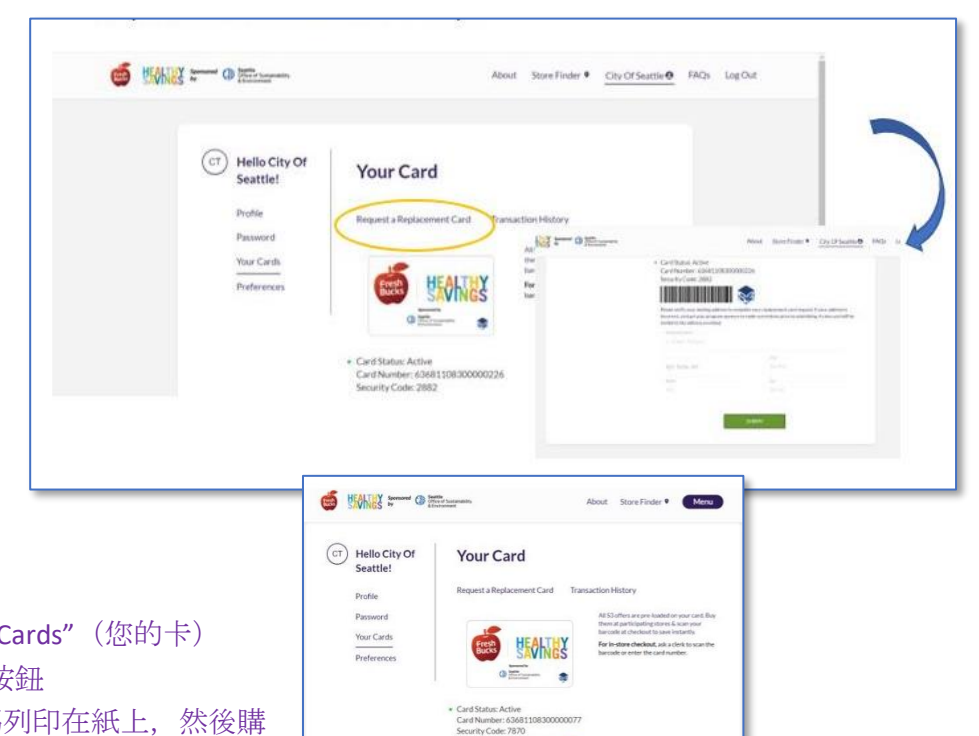

# 如要購物,請在結賬時出示您的條碼。

- 1) 在上方的選單中點擊您的姓名
- 2) 然後在屏幕的左側, 點擊 "Your Cards" (您的卡)
- 3) 點擊綠色的 "Activate" (啟用) 按鈕
- 4) 拍下您新條碼的照片或將此條碼列印在紙上,然後購 物去吧!

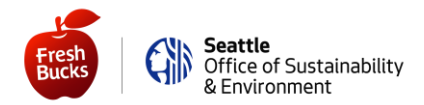

# 「使用智能手機或平板電腦上的應用程式」

點擊您手機上的" Healthy Savings"應用程式—或者從iPhone 用戶的 App Store<sup>®</sup> 或 Android 用戶的 Google Play<sup>®</sup> 重新下載該應用程式。然後使用您創建的電子郵件和密碼登錄。如果您忘記了密碼或 電子郵件,請點擊*Having trouble logging in ?* (無法登錄?) 連結。

登錄後,您必須**申請換發新卡**—這將使您當前的 Fresh Bucks 卡號失效,但我們會發給您一個新的 Fresh Bucks 卡號。

- 1) 點擊屏幕左上角的3條橫線
- 2) 然後點擊 "Replace Card" (換發新卡)
- 確認您的地址是正確的;如果是,請點 擊 "Submit"(提交)。

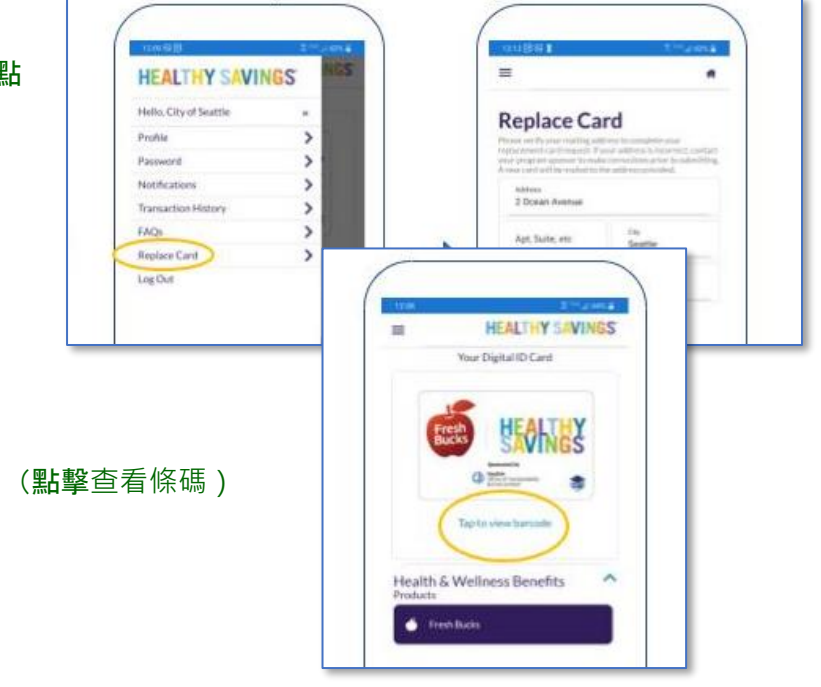

如要購物,請在結賬時出示您的條碼。

- 1) 點擊主頁面上的 "Tap to view barcode" (點擊查看條碼)
- 2) 點擊綠色的 "Activate" (啟用) 按鈕
- 3) 購物去吧-結賬時出示您新的條碼!

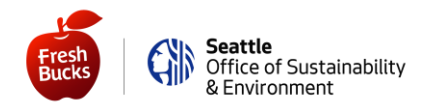

### 現在您可以輕鬆容易地查看餘額!

### 「使用電腦或平板電腦」

- 登錄https://healthysavings.com/freshbucks/Account/BalanceCheck (並將該網頁加入書籤以方便拜訪!)
  - 或者,如果對您更簡便的話:
    - 前往 SeattleFreshBucks.org
    - 點擊 "My Account" (我的賬戶) 按鈕
    - 點擊 "Quick Balance Check" (快速查詢餘額) 按鈕
- 2) 查看您的餘額--請務必把您每個月所有的福利用完!

## 「使用智能手機或平板電腦上的應用程式」

- 1) 登錄
- 2) 在家或購物時查看餘額!請務必把您每個月所有的福利用完!

大功告成了—您已經準備好使用您的 Fresh Bucks 福利了!我們估計您最久會在 4-6 週內收到從我們的外部供應商寄給您的新卡。

但您千萬別因為在等待您的卡而錯過了福利,因為您現在即可在結賬時出示新的條碼!

既然現在您可以在電腦、平板電腦或智能手機上進入您的帳戶,您便可以在家中(甚至在外出購 物時)快速查看您的餘額!

祝您購物愉快,

您的 Fresh Bucks 新鮮蔬果福利計畫團隊敬上